## **Disburse P-Card Charges**

In Banner go to form FAAINVT (Purchase Card Transaction Maintenance)

Enter the Cardholder's ID #

Click on "Go"

| 🗙 🕜 ellucian            | Purchase Card Transaction Maintenance FAAINVT 9.3.16.A (WOUPRD) | ADD | PRETRIEVE | RELATED | 🌞 TOOLS | ۲ |
|-------------------------|-----------------------------------------------------------------|-----|-----------|---------|---------|---|
| Cardholder ID:          | Responsible:                                                    | ••• |           |         | Go      |   |
|                         | Organization                                                    |     |           |         |         |   |
| Account Manager ID:     | Business Manager:                                               | ••• |           |         |         |   |
|                         | ID                                                              |     |           |         |         |   |
| Туре:                   | Not Fed Transactions                                            |     |           |         |         |   |
| Get Started: Fill out t | he fields above and press Go.                                   |     |           |         |         |   |

The cardholder V#, name and the card information will show in the top section (CARDHOLDER INFORMATION). If you have one card it will show 1 of 1 at the bottom of this section. If you have more than one card it will show 1 of (the total number of cards). You can change cards by pressing the arrow down on your keyboard.

The next section is the VENDOR INFORMATION. This section is like the CARDHOLDER INFORMATION section. If you have one transaction it will show 1 of 1 at the bottom of the VENDOR INFORMATION section. If you have more than one transaction it will show 1 of (the total number of transactions). You can change transactions by pressing the arrow down on your keyboard.

| × Ø ellucian           | Purchase Card Transaction Maintenance FAAINVT 9.3 | 16.A (WOUPRD)                        |                           |                                | 🔒 ADD   | RETRIEVE | RELATED       | 🔅 ТОО | ls 🌲        |
|------------------------|---------------------------------------------------|--------------------------------------|---------------------------|--------------------------------|---------|----------|---------------|-------|-------------|
| Cardholder ID: V00046  | 583 Shadron C Lehman Responsible Organization:    | Account Manager ID: Business Manager | ID: Type: Not Fed Transac | tions                          |         |          |               | Start | Over        |
| ▼CARDHOLDER INFORMA    | TION                                              |                                      | 🕀 In:                     | sert 🔳 Delete                  | Га Сору | 🟹 Filter |               |       |             |
| Cardholder ID          | V00046583 Shadron C Lehman                        |                                      | Card Status Code          | A                              |         |          |               |       |             |
| Card Account           | 4444888844153379                                  |                                      | Card Description          | Accounting & Business Services |         |          |               |       |             |
| Number                 |                                                   |                                      |                           |                                |         |          |               |       |             |
| Start Date             | 11/01/2021                                        |                                      | Account Manager ID        | DARBYC                         |         |          |               |       |             |
| Expiration Date        | 11/30/2025                                        |                                      | Business Manager ID       |                                |         |          |               |       |             |
| Card Type              | VISA                                              |                                      | Responsible               | 303100                         |         |          |               |       |             |
|                        |                                                   |                                      | Organization              |                                |         |          |               |       |             |
| Record 1 of 1 Per Page |                                                   |                                      |                           |                                |         |          |               |       |             |
| ▼ VENDOR INFORMATION   |                                                   |                                      |                           |                                |         | 🖶 In:    | sert 📮 Delete | Сору  | 💎 Filter    |
| Vendor                 | ••• WATER - COFFEE DELIVERY                       |                                      | State or Province         | GA                             |         |          |               |       |             |
|                        | ✓ One Time                                        |                                      | ZIP or Postal Code        | 30339                          |         |          |               |       |             |
| Check Vendor           | •••                                               |                                      | Nation                    | US                             |         |          |               |       |             |
|                        | Credit Memo                                       |                                      | Reference Number          | 24717052283262837105096        |         |          |               |       |             |
| Address Type           | •••                                               |                                      | SIC                       | 5199                           |         |          |               |       |             |
| Sequence               | •••                                               |                                      | Document                  |                                |         |          |               |       |             |
|                        |                                                   |                                      | Bank Post Date            | 10/11/2022                     |         |          |               |       |             |
| City                   | 800-4928377                                       |                                      | Feed Date                 | 10/14/2022                     |         |          |               |       |             |
| Street Line 1          |                                                   |                                      | Payment Due Date          | 12/09/2022                     |         |          |               |       |             |
| Street Line 2          |                                                   |                                      | Invoice Date              | 10/10/2022                     |         |          |               |       |             |
| Street Line 3          |                                                   |                                      | Transaction Amount        | 42.92                          |         |          |               |       |             |
|                        |                                                   |                                      |                           |                                |         |          |               |       |             |
|                        | Per Page                                          |                                      |                           |                                |         |          |               | Red   | cord 1 of 2 |

SAV

Press the Next Section button (arrow down located on the bottom left-hand corner on your screen) to get from the CARDHOLDER INFORMATION section to the VENDOR INFORMATION section.

Confirm the vendor name and amount with what you have on your Procurement Card Log. If it matches, press the Next Section button (arrow down located on the bottom left-hand corner on your screen). This will take you to the DEFAULT ACCOUNTING DISTRIBUTION section.

Press tab on your keyboard to go to the right hand box next to the "Commodity". Type in the commodity description. This is required!

Click on the Next Section button (arrow down located on the bottom left-hand corner on your screen). This will take you to the DETAILS section. If the Index is correct just leave it, if not change it to the correct one. Tab over to the Acct box. This account number has to be changed. You can not leave it as what the default is.

If you want to split the charge between two or more indexes, you will need to change the dollar amount on the first accounting line to the correct amount. Then press the arrow down on your keyboard. This will give you an additional accounting line. Press tab, then type in the next index. Press tab until you get to Acct and then type in the account number. Add another line if you have more indexes to add. If not press the SAVE button that is located on the top right hand corner of your screen. If you have additional transactions, you will need to continue with the instructions.

If you only have one transaction, you will need to press the SAVE button that is located on the bottom right hand corner of your screen. You can then click on the Start Over button that is located on the top right hand corner of your screen. If you have additional transactions, you will need to continue with the instructions.

| 🗙 🕜 ellucian                                       | Purchase Card T  | ransaction Mair | ntenance FAAINVT 9.   | 3.16.A (WOUPRD) |           |                  |                 |         |      |            |              | ADD     | RETRIEVE | Å         | RELATED  | 🇱 TOOL  | s 🌲        |
|----------------------------------------------------|------------------|-----------------|-----------------------|-----------------|-----------|------------------|-----------------|---------|------|------------|--------------|---------|----------|-----------|----------|---------|------------|
| Cardholder ID: V0004                               | 6583 Shadron C I | _ehman Respo    | onsible Organization: | Account Manage  | ID: Busir | ness Manager ID: | Type: Not Fed T | ransact | ions |            |              |         |          |           | (        | Start ( | Over       |
| ▼PURCHASE CARD TRANSACTION: ACCOUNTING INFORMATION |                  |                 |                       |                 |           |                  |                 |         |      |            | 0            | Insert  | Delete   | 🖷 Сору    | 🗣 Filter |         |            |
| Cardholder ID                                      | V00046583        | Sh              | adron C Lehman        |                 |           |                  | V               | endor   |      | WATER - CO | FEE DELIVERY |         |          |           |          |         |            |
| Card Account                                       | 44448888441533   | 79              |                       |                 |           |                  | Transaction A   | mount   |      | 42.92      |              |         |          |           |          |         |            |
| Number                                             |                  |                 |                       |                 |           |                  |                 |         |      |            |              |         |          |           |          |         |            |
| - DEFAULT ACCOUNTING                               | DISTRIBUTION     |                 |                       |                 |           |                  |                 |         |      |            |              |         | 0        | Insert    | 🗖 Delete | Га Сору | 🌪 Filter   |
| COA                                                | E                |                 |                       |                 |           |                  |                 | Actv    |      |            |              |         |          |           |          |         |            |
| Index                                              | BAO901           |                 |                       |                 |           |                  |                 | Locn    |      |            |              |         |          |           |          |         |            |
| Fund                                               | 001001           |                 |                       |                 |           |                  |                 | Proj    |      |            |              |         |          |           |          |         |            |
| Orgn                                               | 303100           |                 |                       |                 |           |                  |                 | Bank    | B1   |            |              |         |          |           |          |         |            |
| Acct                                               | 28995            |                 |                       |                 |           |                  | Com             | modity  |      | Water      |              |         |          | ]         |          |         |            |
| Prog                                               | 61050            |                 |                       |                 |           |                  |                 |         |      |            |              |         |          |           |          |         |            |
| ▼ DETAILS                                          |                  |                 |                       |                 |           |                  |                 |         |      |            |              |         | 0        | Insert    | Delete   | Copy    | 🗣 Filter   |
| Sequence *                                         | COA *            | Index           | Fund                  | Orgn Acc        |           | Prog             | Actv            | Locn    |      | Proj       | Bank         | Percent | Amo      | unt or Pe | ercent   |         |            |
| 1                                                  | E                | BAO901          | 001001 ;              | 303100 249      | 98        | 61050            | •••             |         |      |            | B1           | [       |          |           |          |         | 42.92      |
| 🖌 🗲 🚺 of 1 🕨                                       | ▶ 10 ~           | Per Page        |                       |                 |           |                  |                 |         |      |            |              |         |          |           |          | Rec     | ord 1 of 1 |

Click on the Previous Section button (arrow up located on the bottom left-hand corner on your screen). This will take you back to the VENDOR INFORMATION section.

Press the arrow down button on your keyboard. This will take you to the next transaction.

| 🗙 🕜 ellucian         | Purchase Card Transaction Maintenance FAAINVT 9.3.16.A (W | OUPRD)                              |                       |                                | 🔒 ADD | RETRIEVE     | 嚞 RELATED     | 🌞 TOOLS 🛛 🌲   |
|----------------------|-----------------------------------------------------------|-------------------------------------|-----------------------|--------------------------------|-------|--------------|---------------|---------------|
| Cardholder ID: V0004 | 3583 Shadron C Lehman Responsible Organization: Account   | nt Manager ID: Business Manager ID: | Type: Not Fed Transac | tions                          |       |              | (             | Start Over    |
| ▼ CARDHOLDER INFORM  | ATION                                                     |                                     |                       |                                | 🖶 ins | ert 🗖 Delete | Copy 🔍 Filter |               |
| Cardholder ID        | V00046583 Shadron C Lehman                                |                                     | Card Status Code      | А                              |       |              |               |               |
| Card Account         | 4444888844153379                                          |                                     | Card Description      | Accounting & Business Services |       |              |               |               |
| Start Date           | 11/01/2021                                                |                                     | Account Managor ID    | DARRYC                         |       |              |               |               |
| Start Date           | 11/00/2021                                                |                                     | Account Manager ID    | DANDTO                         |       |              |               |               |
| Expiration Date      | 11/50/2025                                                |                                     | Business Manager ID   | 202400                         |       |              |               |               |
| Card Type            | VISA                                                      |                                     | Responsible           | 303100                         |       |              |               |               |
| ■ ■ 1 of 1           | Per Page                                                  |                                     | Organization          |                                |       |              |               | Record 1 of 1 |
| ▼ VENDOR INFORMATION |                                                           |                                     |                       |                                |       | 🖶 in:        | ert 🗖 Delete  | Copy 🔍 Filter |
| Vendor               | AMZN MKTP US*HT25E6CQ0                                    |                                     | State or Province     | WA                             |       |              |               |               |
|                      |                                                           |                                     | ZIP or Postal Code    | 98109                          |       |              |               |               |
| Check Vendor         |                                                           |                                     | Nation                | US                             |       |              |               |               |
|                      | Credit Memo                                               |                                     | Reference Number      | 24692162284102364212524        |       |              |               |               |
| Address Type         |                                                           |                                     | SIC                   | 5942                           |       |              |               |               |
| Sequence             |                                                           |                                     | Document              |                                |       |              |               |               |
| ocquence             |                                                           |                                     | Bank Post Date        | 10/12/2022                     |       |              |               |               |
| City                 | AMZN COM/BILL                                             |                                     | Feed Date             | 10/14/2022                     |       |              |               |               |
| Street Line 1        |                                                           |                                     | Payment Due Date      | 12/09/2022                     |       |              |               |               |
| Street Line 2        |                                                           |                                     | Invoice Date          | 10/11/2022                     |       |              |               |               |
| Otreet Line 2        |                                                           |                                     | Transation Amount     | 25.28                          |       |              |               |               |
| Street Life 3        |                                                           |                                     | rransaction Amount    | 55.50                          |       |              |               |               |
| 14 1 2 of 2          | N Der Dere                                                |                                     |                       |                                |       |              |               | Pocord 2 of 2 |
|                      |                                                           |                                     |                       |                                |       |              |               | Record 2 of 2 |

You will then repeat the process that is on page 3.